**Q:** Where can I find the CAPA (California Alternate Performance Assessment) results in MyData? I would like to see the performance levels of my students who took the test.

A: You can find the CAPA results from the School menu in MyData. To access this report, follow the steps below.

| Step<br># | Step                                                                                                    | lcon/Link                                                                                                    | Comments                                          |  |  |  |  |
|-----------|----------------------------------------------------------------------------------------------------|----------------------------------------------------------------------------------------------------|---------------------------------------------------|--|--|--|--|
| 1.        | On the address bar on<br>your internet browser, type<br>mydata.lausd.net                                    | MyData / Tutorials × +                                                                                                    | This will take you to<br>the MyData home<br>page. |  |  |  |  |
| 2.        | Click the MyData icon to get<br>to the Login page.                                                          | CLICK TO LOGIN                                                                                                    |                                                   |  |  |  |  |
| 3.        | Log in using your single-<br>sign on (SSO) username<br>and password. Then click<br>the <b>Login</b> button. | Sign In Please enter your LAUSD Single Sign-On User ID and Password below, and then press the Sign In button. User ID Password Sign In Accessibility Mode COMPARED                                                                                                    |                                                   |  |  |  |  |
| 4.        | From the <b>School</b> dashboard<br>click <b>Special Education</b> then<br>choose <b>CAPA</b> .             | <ul> <li>Gifted Program</li> <li>Graduation Progress</li> <li>Physical Fitness</li> <li>PSAT</li> <li>Smarter Balanced Assessments</li> <li>Secondary Course Enrollment and Marks</li> <li>Special Education</li> <li>Placement<br/>CARA</li> <li>Wd Mrent Reports</li> <li>The Completion</li> <li>Suspensions</li> <li>UC-CSU Readiness (A-G)</li> </ul> |                                                   |  |  |  |  |

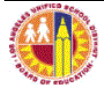

| Step<br># | Step                                                                                                    | lcon/Link                                                                                                    | Comments                                                                                                    |  |  |  |  |
|-----------|----------------------------------------------------------------------------------------------------|----------------------------------------------------------------------------------------------------|----------------------------------------------------------------------------------------------------|--|--|--|--|
| 5.        | The report displays results<br>for ELA and Math,<br>summarized by CAPA<br>Assessment level.                                                                                                    | School Year: 2013-2014<br>Summarize by: CAPA Assessment Level<br>Exam CAPA Assessment Level<br>Below Basic<br>Basic<br>Proficient Advanced # Tested Below Basic                                                                                                    | , #Below<br>Basic # Basic # #<br>Proficient Advanced                                                                                                    |  |  |  |  |
|           | Performance Levels for<br>each Assessment level are<br>displayed.                                                                                                    | ENGLISH<br>LANGUAGE         LEVEL I         4.5%         6.8%         7.9%         14.3%         65.7%         470           LANGUAGE         LEVEL II         1.3%         10.7%         10.7%         33.3%         53.3%         75           ARTS         LEVEL III         3.5%         2.4%         16.5%         27.1%         48.2%         85           LEVEL IV         3.5%         11.8%         17.1%         00.0%         35.9%         170           LEVEL V         2.1%         5.0%         16.3%         25.5%         46.1%         141           MATHEMATICS         LEVEL I         6.8%         8.9%         14.0%         23.6%         45.5%         470           LEVEL III         6.7%         8.0%         14.0%         23.6%         45.5%         470           LEVEL III         6.7%         3.5%         25.9%         35.3%         28.2%         85           LEVEL III         4.7%         3.5%         25.9%         35.3%         28.2%         85           LEVEL IV         4.1%         12.4%         21.8%         30.0%         29.4%         170           LEVEL IV         3.5%         7.8%         7.8%         30.0%         36.9% <td>21         32         37         67         309           1         8         8         25         25           3         2         14         23         41           6         20         29         51         61           3         7         23         36         65           32         42         66         111         214           5         6         11         18         26           4         3         22         30         24           7         21         37         51         50           5         11         22         43         52</td> | 21         32         37         67         309           1         8         8         25         25           3         2         14         23         41           6         20         29         51         61           3         7         23         36         65           32         42         66         111         214           5         6         11         18         26           4         3         22         30         24           7         21         37         51         50           5         11         22         43         52 |  |  |  |  |
| 6.        | The report defaults to the<br>most recent year with<br>available data. To view<br>data for a different year,<br>click the down arrow<br>from the <b>School Year</b> filter<br>and select a different year.<br>Click the <b>Apply</b> button for<br>the report to refresh. | School Year<br>2013-2014<br>Grade<br>Select Value<br>Language Classification<br>Select Value<br>Gender<br>Select Value<br>Marty Reset ~                                                                                                    | Notice that the<br>School Year displayed<br>on the report will be<br>the previous school<br>year. Results for<br>CAPA are always a<br>year behind, similar to<br>the CSTs.                                                                                                    |  |  |  |  |
| 7.        | A Summarize By filter<br>appears above the report.<br>By default, the report shows<br>CAPA Assessment Level.<br>Click the down arrow and<br>select another value to<br>display the report by<br>Language Classification,<br>Ethnicity or Gender.                          | Summarize by: CAPA Assessment<br>CAPA Assessment<br>CAPA Assessment<br>Language Classifica<br>Ethnicity<br>Pr                                                                                                    | Level Level                                                                                                    |  |  |  |  |
| 8.        | To learn more about the<br>report, click the <b>?</b> icon<br>located on the upper right<br>corner of the report.                                                                                                    | :: 3                                                                                                    |                                                                                                    |  |  |  |  |

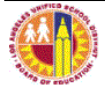

**Q:** Now that I know how many students are in each of the performance levels, how can I see who these students are?

A: To see the individual students, you can drill to detail on the aggregate/summary report. To access the detail report, follow the steps below.

| 9.  | To view the student(s)<br>within a particular<br>performance level, click on<br>the blue number in that<br>respective column.                                                                                                    | ced<br>.0%<br>.0%<br>.0%<br>.0%<br>.0%                                                                                                    | # Tested    | # Far<br>Below<br>Basic<br>2 00<br>2 00<br>0<br>0<br>0<br>0<br>0<br>0<br>0<br>0<br>0<br>0<br>0<br>0<br>0<br>0<br>0 | # Below<br>Basic              | # Basic<br>0<br>0<br>0<br>0<br>0<br>0<br>0<br>0 | #<br>Profic                                                                                                    | ient 0<br>0<br>0<br>0<br>0<br>0                                                  | #<br>Advance                                                                                    | ed<br>7<br>0<br>1<br>7<br>0<br>1 | A ne<br>open<br>name<br>stude<br>numk<br>drille                                                                                                    | w win<br>e(s) c<br>ents :<br>ber th<br>d.                                                       | ndow v<br>displa<br>of the<br>for the<br>hat wa                                                                                                    | will<br>nys<br>s                                                                             |
|-----|----------------------------------------------------------------------------------------------------|----------------------------------------------------------------------------------------------------|-------------|----------------------------------------------------------------------------------------------------|-------------------------------|-------------------------------------------------|----------------------------------------------------------------------------------------------------|----------------------------------------------------------------------------------|-------------------------------------------------------------------------------------------------|----------------------------------|----------------------------------------------------------------------------------------------------|-------------------------------------------------------------------------------------------------|----------------------------------------------------------------------------------------------------|----------------------------------------------------------------------------------------------|
| 10. | The detail report will open,<br>and it will display<br>demographic information<br>for each student, their<br>CAPA Assessment Level,<br>Exam, Scaled Score and<br>Performance Level.                                                                                                    | Cost<br>Center                                                                                                    | School Name |                                                                                                    | Student Name (Last,<br>First) | Student ID                                      | Grade         Grade           11         F           11         M           10         F           10         M           11         F           10         M           10         F           10         M           10         F | Ir Ethn<br>UNKNO'<br>UNKNO'<br>UNKNO'<br>UNKNO'<br>UNKNO'<br>UNKNO'<br>Records i | MIN LEP<br>WIN LEP<br>WIN LEP<br>WIN LEP<br>WIN LEP<br>WIN LEP<br>WIN LEP<br>WIN LEP<br>WIN LEP | Pov S<br>Ind T                   | State Primary<br>Disability<br>TRAUMATIC<br>BRAIN INJURY<br>MENTALLY<br>RETARDED<br>INTELLECTUAL<br>DISABILITY<br>MENTALLY<br>RETARDED<br>MENTALLY<br>RETARDED<br>MENTALLY | CAPA<br>Assessment<br>Level I<br>LEVEL I<br>LEVEL I<br>LEVEL I<br>LEVEL I<br>LEVEL I<br>LEVEL I | Scaled           Exam         Score           MATH         50           MATH         60           MATH         60           MATH         50           MATH         50           MATH         50           MATH         50 | Performance<br>Level<br>ADVANCED<br>ADVANCED<br>ADVANCED<br>ADVANCED<br>ADVANCED<br>ADVANCED |
| 11. | To sort the data for a<br>particular column, click the<br>column name. For example,<br>clicking on the <b>Scaled Score</b><br>column will sort the values in<br>ascending (lowest to highest)<br>order, as denoted by an "up"<br>arrow.<br>Clicking on the column<br>heading a second time will<br>sort the values in descending<br>(highest to lowest) order, as<br>denoted by a "down" arrow. |                                                                                                    | 8           | Scaled<br>Score<br>44<br>50<br>50<br>50<br>50<br>60<br>60                                                          |                               |                                                 |                                                                                                    |                                                                                  |                                                                                                 |                                  |                                                                                                    |                                                                                                 |                                                                                                    |                                                                                              |
| 12. | Sorting can be done on<br>several columns at once. To<br>add a second sort, right click<br>another column, choose:<br>Sort Column > Add<br>Ascending Sort<br>or<br>Sort Column > Add<br>Descending Sort                                                                                                    | HI Sort Column > Sort Accending<br>Sort Decending<br>Add Ascending Sort<br>Add Descending Sort<br>HI Move Column ><br>HI Move Column ><br>HI CLAIT CD 70 |             |                                                                                                    |                               |                                                 | To clear all sorting<br>choose:<br>Sort Column > Clear<br>All Sorts in View                                                                                                    |                                                                                  |                                                                                                 |                                  |                                                                                                    |                                                                                                 |                                                                                                    |                                                                                              |

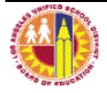

| 13. | The report displays 25<br>records at a time. To<br>display all records, click the<br><b>All Pages</b> ficon at the<br>bottom of the report.                         | Total Number of the cords is: 2171                                                                                                    |                                                                                                    |
|-----|----------------------------------------------------------------------------------------------------|----------------------------------------------------------------------------------------------------|----------------------------------------------------------------------------------------------------|
| 16. | To get more details about a<br>particular student, click on<br>the student ID to open the<br>Comprehensive History<br>Report.                                       | Student Name (Last,<br>First)     Student ID       02016F031       1212       045                                                                                                    | Your browser's pop-<br>up blocker must be<br>disabled for the<br>Student History<br>Report to open<br>successfully. You will<br>also need to have an<br>Adobe Acrobat<br>Reader to view this<br>report.<br>For more information<br>about the Student<br>History Report, check<br>out the quick guide<br>on <u>Comprehensive</u><br><u>History Reports</u><br>within the MyData<br>Resources page. |
| 17. | To download the report to<br>Excel, click the <b>Export</b> link<br>located below the report.<br>You have several options<br>to export the report.<br>Choose Excel. | Pipe       PDF         Image: Excel       > Image: Excel 2003         Image: Powerpoint       > Image: Excel 2007+         Image: Web Archive (.mht)       Image: Data         Image: Data       > | For a quick guide on<br>how to do filter in<br>Excel, which allows<br>you to display only<br>the rows that fit your<br>criteria, click <u>here</u> .<br>Or, go to the MyData<br>home page, click the<br>Resources link, and<br>go to the <b>Auto-Filter</b><br><b>in Excel</b> , quick<br>guide.                                                                                                  |

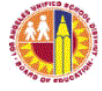